## НАСТРОЙКА ПАРАМЕТРОВ DCOM ДЛЯ УДАЛЕННОЙ КОНСОЛИ ПРИ ИСПОЛЬЗОВАНИИ ДОМЕНА ИЛИ РАБОЧИХ ГРУПП

**S**MART-SOFT

Данную настройку необходимо произвести, если у Вас появляются ошибки, связанные с запуском удаленной консоли. Для запуска консоли Traffic Inspector с удаленного компьютера нужно произвести настройку DCOM. Для начала сделаем это на сервере.

1. Откройте Пуск  $\rightarrow$  Выполнить и введите «dcomcnfg», нажимайте «OK».

| Введите имя программ      |                                  |
|---------------------------|----------------------------------|
| Интернета, которые тре    | ебуется открыть.                 |
| <u>О</u> ткрыть: dcomcnfg | ~                                |
| 😗 Это задание будет о     | создано с правами администратора |

2. После этого запустится служба компонентов. Откройте Службы компонентов → Мой компьютер и зайдите в его свойства.

| <u>(e.</u>                                                                                                    | Службы компоненто                            | )B                                                              | - • × |
|----------------------------------------------------------------------------------------------------|----------------------------------------------|-----------------------------------------------------------------|-------|
| 🥙 Файл Действие Вид Окно Справк                                                                                                    | a                                            |                                                                 | - 5 > |
|                                                                                                    |                                              |                                                                 |       |
| <ul> <li>Корень консоли</li> <li>Службы компонентов</li> <li>Компьютеры</li> <li>Просмотр событий (Локал</li> <li>Службы (локальные)</li> </ul> | Обновить все компоненты<br>Вид ►<br>Свойства | Действия           Компьютеры           Дополнительные действия | •     |
| < III >                                                                                                    |                                              |                                                                 |       |

Зайдите во вкладку «Безопасность СОМ». После этого перейдите во все пункты «Изменить умолчания...», добавьте группу «Все» и разрешите этой группе выполнение всех операций. Зайдите во вкладки «Изменить ограничения...» в разделе «Разрешения на запуск» и также добавьте туда группу «Все». Во вкладке «Свойства по умолчанию» установите в настройках «Уровень проверки подлинности по умолчанию» - По умолчанию, а «Уровень олицетворения по умолчанию» - Определить

| Общие                                                                                       | Параме                                                                                                    | тры                                                                                  | Свойства п                                                                                                    | о умолчанию                                        | Набор про                                                                          | токолов                                                                             | - Eeson                                                                        | асность СОМ                                                                 | MSDTC                    |
|---------------------------------------------------------------------------------------------|----------------------------------------------------------------------------------------------------|--------------------------------------------------------------------------------------|----------------------------------------------------------------------------------------------------|----------------------------------------------------|------------------------------------------------------------------------------------|-------------------------------------------------------------------------------------|--------------------------------------------------------------------------------|-----------------------------------------------------------------------------|--------------------------|
| Набор проток                                                                                | олов                                                                                                    | Безопа                                                                               | сность СОМ                                                                                                    | MSDTC                                              | Общие                                                                              | Па                                                                                  | араметры                                                                       | Свойства по                                                                 | умолчанию                |
| Права доступа<br>Можно изми<br>разрешен д<br>устанавлива<br>определяют<br>Ост<br>пов<br>зап | а<br>энять список<br>оступ к прило<br>ать ограничен<br>свои собств<br>орожно: изм<br>лиять на спо<br>уск, подключ | лиц, кото<br>ожениям.<br>ния на пр<br>енные ра<br>енение ра<br>собность<br>ения и но | орым по умолчан<br>Также можно<br>иложения, котор<br>зрешения,<br>азрешений на до<br>приложения вы<br>рмально функш | нию<br>рые<br>ступ может<br>полнять<br>нонировать. | Разреши Вклюцита Свойства Уровень га Уровень па Уровень Па Уровены Уровены Опочисы | ть использ<br>на компы<br>связи DCO<br>роверки по<br>сетов.<br>проверки<br>проверки | ование DCOM<br>отере Интерн<br>М по умолчани<br>одлинности оп<br>подлинности г | на этом компьют<br>ет-службы СОМ<br>ию<br>ределяет безопас<br>то умолчанию: | ере<br>ность на          |
| Изменить <u>о</u> гр                                                                        | аничения                                                                                                    | Измен                                                                                | ить значения по                                                                                                    | умолчанию                                          | По умо                                                                             | чанию                                                                               |                                                                                | ·                                                                           |                          |
| Можно изме<br>разрешено<br>Также можи<br>которые опр                                        | енять список<br>запускать пр<br>ю устанавли<br>ределяют сво                                                       | лиц, кото<br>иложения<br>вать огра<br>ои собств                                      | орым по умолчан<br>я или активиров<br>ничения на прил<br>енные разрешен                                             | чию<br>ать объекты.<br>южения,<br>иия.             | имени уче<br>Уровень<br>Опреде                                                     | тной запис<br>олицетвор<br>лить                                                     | и клиента.<br>рения по умол                                                    | чанию:                                                                      |                          |
| Ост<br>акт<br>при<br>нор                                                                    | орожно: изм<br>ивацию може<br>ложения выг<br>мально функ                                                          | енение ра<br>т повлия<br>юлнять за<br>циониров                                       | азрешений на за<br>ть на способнос<br>апуск, подключе<br>ать.                                                       | пуски<br>ть<br>ния и                               | Средства<br>использов<br>заданный<br>анонимно                                      | защиты пр<br>заны, если<br>по умолчан<br>го.                                        | и отслеживан<br>применяется<br>нию уровень о                                   | ии ссылок могут б<br>проверка подлинн<br>лицетворения отли                  | ыть<br>ости и<br>ичен от |
| Изменить огр                                                                                | аничения                                                                                                    | И <u>з</u> мен                                                                       | ить значения по                                                                                                    | умолчанию                                          | Повь                                                                               | шенная <u>б</u> е                                                                   | зопасность дл                                                                  | пя отслеживания с                                                           | сылок                    |
| одробнее о <u>на</u>                                                                        | стройке этих                                                                                                    | парамет                                                                              | D <u>OB</u> .                                                                                                    |                                                    | Подробнее (                                                                        | настройк                                                                            | е этих параме                                                                  | <u>тров</u> .                                                               |                          |
|                                                                                             |                                                                                                    |                                                                                      |                                                                                                    |                                                    |                                                                                    |                                                                                     |                                                                                |                                                                             |                          |

3. На сервере доступа зайдите в Панель управления → Администрирование → Управление компьютером → Локальные пользователи и группы → Пользователи. Создайте пользователя с такими же именем и непустым паролем, как и на клиентской машине, с которой планируете подключаться. Назначьте данному пользователю права администратора. Проверьте через проводник доступ на ресурсы типа \\server\c\$, где server - имя сервера в сети. Пароль при этом запрашиваться не должен.

## Внимание!

Для доступа к ресурсам типа C\$ ADMIN\$ на OC семейства Windows начиная с Windows 8 необходимо создать в реестре параметр LocalAccountTokenFilterPolicy (тип DWORD) по следующему пути:

 ${\sf HKEY\_LOCAL\_MACHINE\Software\Microsoft\Windows\CurrentVersion\Policies\System}$ 

Значение параметра — 1

Доступ к административным ресурсам появится после перезагрузки. Перезапустите сервер и машину клиента.

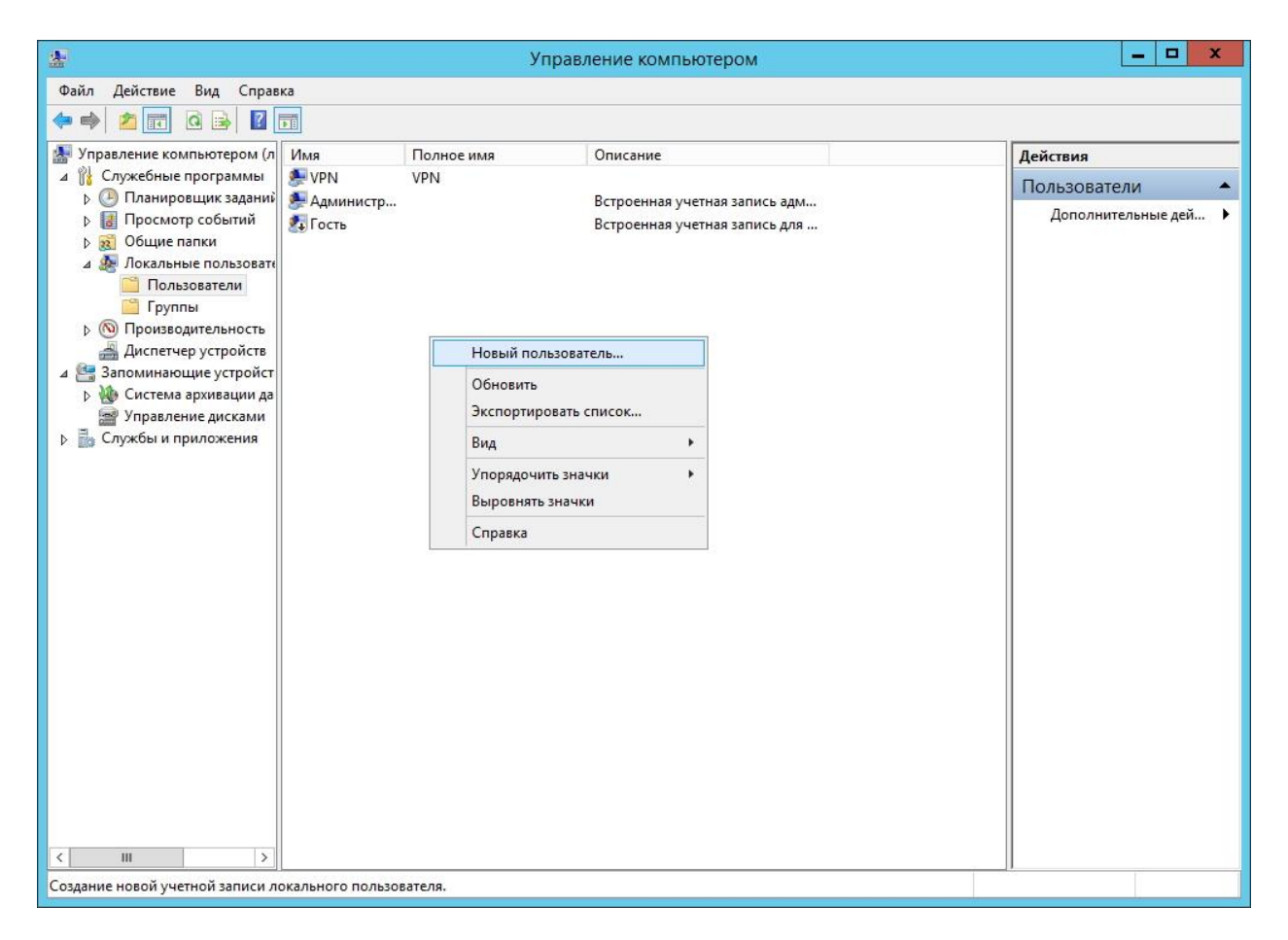

4. Запустите консоль Traffic Inspector на сервере.

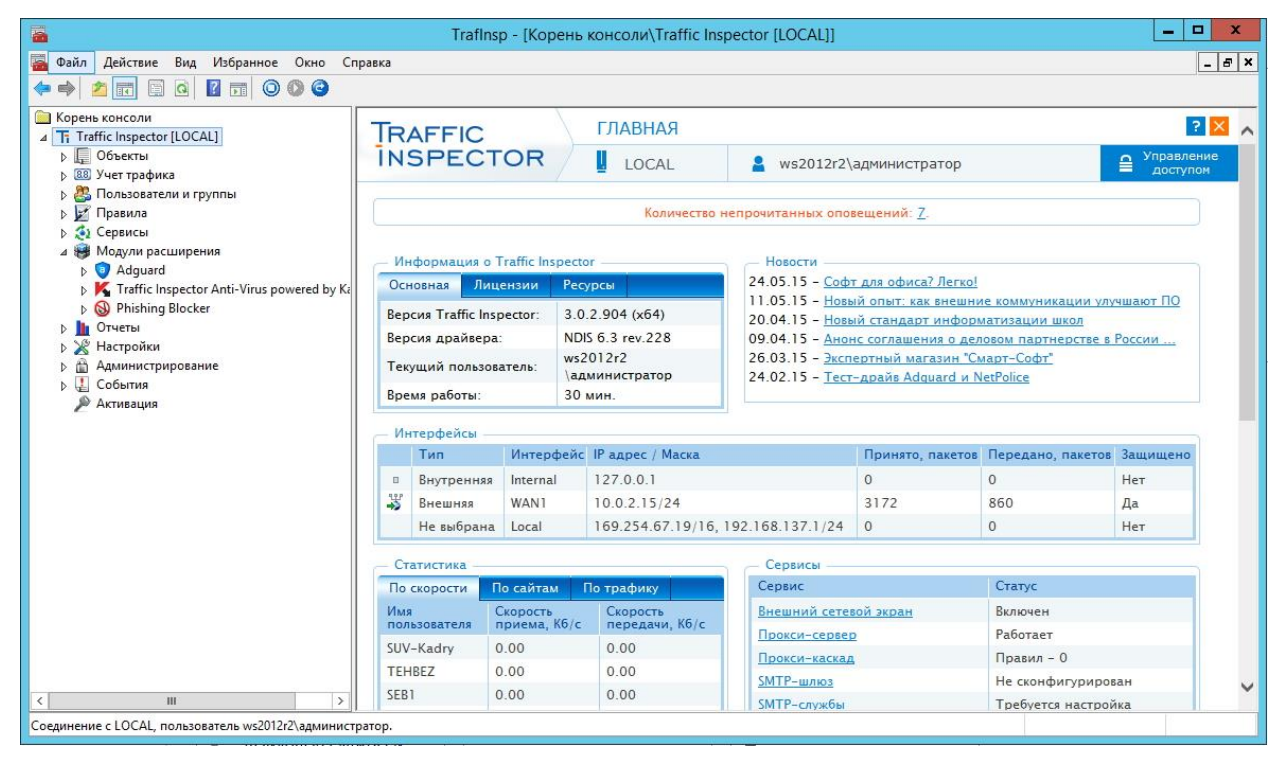

5. Зайдите в «Администрирование → Группы → Администраторы» и измените параметры доступа в консоль, создав учетную запись администратора с помощью мастера.

Выберите пункт «Учетная запись Windows».

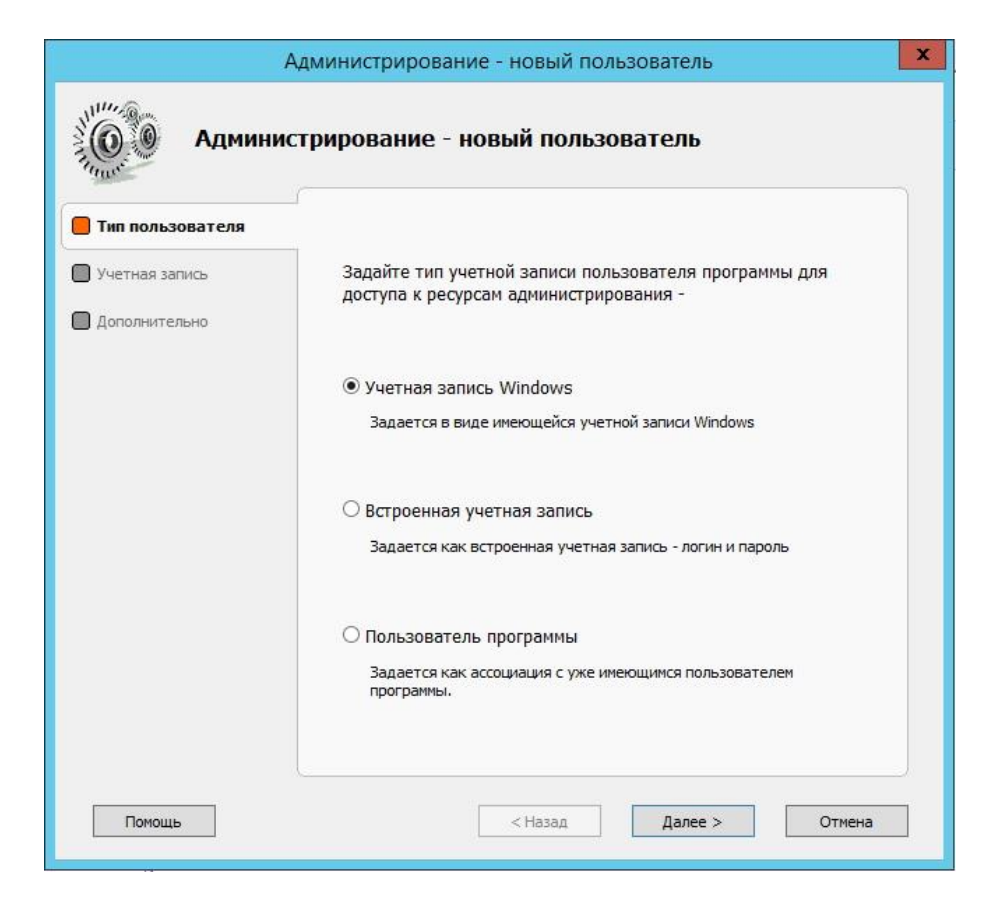

Нажмите «Далее» и в следующем окне введите учетную запись.

| A                                                                                   | дминистрирование - новый пользователь                                                                                                    |
|-------------------------------------------------------------------------------------|----------------------------------------------------------------------------------------------------|
| Админис                                                                             | трирование - новый пользователь                                                                                                    |
| <ul> <li>Тип пользователя</li> <li>Учетная запись</li> <li>Дополнительно</li> </ul> | Введите учетную запись Windows -<br>из домена (AD) или локальную с сервера<br>test\user<br>Задается в виде DOMAIN\UserName или COMPNAME\UserName<br>Пользователь запрещен<br>Параметры доступа<br>Доступ к разделу "Отчеты" |
| Помощь                                                                              | < Назад Далее > Отмена                                                                                                    |

Несколько раз нажмите «Далее». После чего нажмите «Готово».

|                                                                                     | дминистрирование - новыи пользователь                                                         | - |
|-------------------------------------------------------------------------------------|-----------------------------------------------------------------------------------------------|---|
| Ф. Админис                                                                          | трирование - новый пользователь                                                               |   |
| <ul> <li>Тип пользователя</li> <li>Учетная запись</li> <li>Дополнительно</li> </ul> | Запрещение сохранения профиля<br>ГПо умолчанию (как у группы)<br>Запретить сохранение профиля |   |
|                                                                                     | Примечания                                                                                    |   |
| Помощь                                                                              | < Назад Готово Отмена                                                                         |   |
| A                                                                                   | дминистрирование - новый пользователь                                                         | x |
| 11111 @sem                                                                          |                                                                                               |   |
| аранис<br>Собе<br>Админис                                                           | трирование - новый пользователь                                                               |   |
| Королователя<br>Тип пользователя<br>Учетная запись                                  | трирование - новый пользователь                                                               |   |
| Кородиль Админис                                                                    | трирование - новый пользователь                                                               |   |
| Админис Тип пользователя Учетная запись Профиль Дополнительно                       | Трирование - новый пользователь                                                               |   |

После этого запускайте консоль на машине клиента.